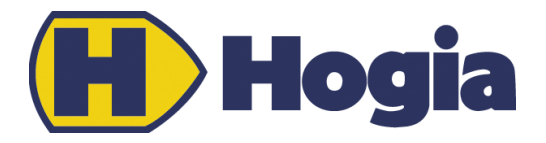

# User manual Hogia PBM Salary Reports

# List of Contents

| What is Hogia PBM Salary Reports 2                |
|---------------------------------------------------|
| The Portal structure                              |
| Home                                              |
| My details2                                       |
| Language selection (Add-on module for Hogia PBM)3 |
| User details                                      |
| Personal information                              |
| Left menu                                         |
| The Portal area                                   |
| PBM Salary Reports                                |
| Archived reports                                  |
| Remove reports                                    |
| Sort and group reports9                           |
| Report selection                                  |
| Deleting reports                                  |
| Reqirements for HogiaLön Plus                     |

Version 13.4 **Sida** 2 (13)

# What is Hogia PBM Salary Reports

**Hogia PBM Salary Reports** Is a web based application that provides easy access to your reports from HogiaLön Plus irrespective of whether you are at the office or working at home. PBM Salary Reports are presented in Hogia PBM (Personal Business Manager), a product designed to bundle together all your business processes and web applications on a common start page.

| Business Manag                   | her                          |                      |                                   |       |       |                     |      |
|----------------------------------|------------------------------|----------------------|-----------------------------------|-------|-------|---------------------|------|
|                                  | Home Personal ir             | nformation Help      |                                   |       |       | Log a               | ut 🛃 |
| Nyhet & Dokument Admin           | Hogia Portal - (             | Övningsföretaget     |                                   |       |       | View format: Normal | •    |
| Tid & Projekt<br>Hogia Pera      |                              |                      |                                   |       |       |                     |      |
| Admin Web<br>Hogia Lönerapporter | My 10 latest salary repor    | ts                   |                                   | ∨ Doo | ument |                     | ~    |
| PBM Employee                     | ▼ Report date                | <b>♦</b> Group       | \$ Туре                           |       |       |                     |      |
|                                  | 2012-05-14 14:13             | Periodens & månadens | Arbetsgivardeklaration            | Nex   | ns    |                     | ~    |
|                                  | 2012-05-14 14:13             | Periodens & månadens | Attestlista - definitiv avräkning |       |       |                     |      |
|                                  | 2012-05-14 14:13             | Periodens & månadens | Bokf-order soc avg                |       |       |                     |      |
|                                  | 2012-05-14 14:13             | Periodens & månadens | Bokföringsorder löner             |       |       |                     |      |
|                                  | 2012-05-14 14:13             | Periodens & månadens | Löneartsfördelning                |       |       |                     |      |
|                                  | 2012-05-14 14:13             | Register             | Semesterlista                     |       |       |                     |      |
|                                  | 2012-05-14 14:13             | Statistik            | Övertidsjournal                   |       |       |                     |      |
|                                  | 2012-05-09 17:20             | Periodens & månadens | Arbetsgivardeklaration            |       |       |                     |      |
|                                  | 2012-05-09 17:20             | Periodens & månadens | Attestlista - definitiv avräkning |       |       |                     |      |
|                                  | 2012-05-09 17:20             | Periodens & månadens | Bokf-order soc avg                |       |       |                     |      |
|                                  | My latest personal repor     | ts                   |                                   | ~     |       |                     |      |
|                                  |                              |                      |                                   |       |       |                     |      |
| ) Övningsföretaget 🛛 🚨 erik.a    | akerlund@ovningsforetaget.se |                      |                                   |       |       |                     |      |

# The Portal structure

The Portal comprises of 3 different parts.

- A menu bar in the upper section offering the following selections, *Home, My Details, Help* and *Log out*. The menu also displays the current company you have elected to log in with as well as a choice of changing company when there are several to choose from. In Display mode there are also selections available to change the portal's content and appearance.
- A left side menu displaying the web applications available.
- A Portal area displaying different web parts. A web part can be described as an information window for the various web applications available. The web part simplifies the process of surveying changes or new activities taking place within the web application.

## Home

Clicking on Home will return you to the Portal start page..

# My details

*My details* is comprised of the *User details* and *Personal information* tabs Under the *User details* tab you may change your log in password for the Portal .

| Produkt                  | Version | Sida   |
|--------------------------|---------|--------|
| Hogia PBM Salary Reports | 13.4    | 3 (13) |

#### Language selection (Add-on module for Hogia PBM)

Under the *User details* tab and in the text box marked *Notification Language* and *Language* you can select the language you wish to use on the web page and in notification mails. The available languages are Swedish or English.

#### **User details**

The username you have selected to log in with is displayed under the User details tab. Invariably your email address, mobile number, notification language and language are also displayed.

| Hogia Personal<br>Business Manager Home Personal information H | lp Log out 🗧                      |
|----------------------------------------------------------------|-----------------------------------|
| Personal information                                           |                                   |
| Saved Person                                                   |                                   |
| User information Personal information                          |                                   |
| Username<br>Password                                           | erk.akerlund@ovningsforetaget.se  |
| Confirm new password                                           | ••••••                            |
| Email                                                          | erik.akerlund@ovningsforetaget.se |
| Mobile phone number                                            |                                   |
| Notification language                                          | svenska (Sverige)                 |
| Language                                                       | English (United Kingdom)          |

# **Personal information**

Under the *Personal information* tab you can change your address, telephone number and next of kin information. The changes are updated in HogiaLön Plus and Hogia Personal automatically. No personal information available would imply a missing link between you and the Salary/ Human resources systems. The administrator is responsible for linking between personal information and Salary/ Human resources.

If you have access to several companies make sure you are logged in to the company where you are employed.

## Left menu

In the left menu you can see your available applications. You may also create common links. Clicking on one of the links will cause you to leave the Portal and start the selected application.

#### The Portal area

The Portal area displays all of the available web parts you have access to and have chosen to be displayed. You make your own selection as to which web parts are to be activated and their placement with the Display mode function. Select alternative catalogue while in the Display mode,. When you placed the

| Produkt                  | Version |
|--------------------------|---------|
| Hogia PBM Salary Reports | 13.4    |

.

window where you want it return to the Normal mode. You can minimise and expand a web part by clicking the arrow in the upper right corner, (information window)

**Sida** 4 (13)

|                                         | Home Personal i            | nformation Help      |                                   |       |       | Log o               | ut |
|-----------------------------------------|----------------------------|----------------------|-----------------------------------|-------|-------|---------------------|----|
| Nynet & Dokument Admin<br>'id & Projekt | Hogia Portal -             | Ovningsforetaget     |                                   |       |       | View format: Normal | •  |
| logia Resa                              |                            |                      |                                   |       |       |                     |    |
| Admin Web                               | My 10 latest salary report | rts                  |                                   | V Dec | ument |                     | ~  |
| logia Lönerapporter                     |                            |                      |                                   |       |       |                     |    |
| logia Portal<br>BM Employee             | ▼ Report date              | \$ Group             | \$ Туре                           |       |       |                     |    |
| bin employee                            | 2012-05-14 14:13           | Periodens & månadens | Arbetsgivardeklaration            | New   | 15    |                     | ~  |
|                                         | 2012-05-14 14:13           | Periodens & månadens | Attestlista - definitiv avräkning |       |       |                     |    |
|                                         | 2012-05-14 14:13           | Periodens & månadens | Bokf-order soc avg                |       |       |                     |    |
|                                         | 2012-05-14 14:13           | Periodens & månadens | Bokföringsorder löner             |       |       |                     |    |
|                                         | 2012-05-14 14:13           | Periodens & månadens | Löneartsfördelning                |       |       |                     |    |
|                                         | 2012-05-14 14:13           | Register             | Semesterlista                     |       |       |                     |    |
|                                         | 2012-05-14 14:13           | Statistik            | Övertidsjournal                   |       |       |                     |    |
|                                         | 2012-05-09 17:20           | Periodens & månadens | Arbetsgivardeklaration            |       |       |                     |    |
|                                         | 2012-05-09 17:20           | Periodens & månadens | Attestlista - definitiv avräkning |       |       |                     |    |
|                                         | 2012-05-09 17:20           | Periodens & månadens | Bokf-order soc avg                |       |       |                     |    |
|                                         | Mr. Islast perception      | de .                 |                                   |       |       |                     |    |
|                                         | wy latest personal reput   | 16                   |                                   | ^     |       |                     |    |

The add-on program Hogia PBM Salary Reports allows you to open a window in the portal and display your reports. You could for example name the window *My 10 latest salary reports*.

| • Report date    | <b>♦</b> Group       | \$ Туре                           |
|------------------|----------------------|-----------------------------------|
| 2012-05-14 14:13 | Periodens & månadens | Arbets givardeklaration           |
| 2012-05-14 14:13 | Periodens & månadens | Attestlista - definitiv avräkning |
| 2012-05-14 14:13 | Periodens & månadens | Bokf-order soc avg                |
| 2012-05-14 14:13 | Periodens & månadens | Bokföringsorder löner             |
| 2012-05-14 14:13 | Periodens & månadens | Löneartsfördelning                |
| 2012-05-14 14:13 | Register             | Semesterlista                     |
| 2012-05-14 14:13 | Statistik            | Övertidsjournal                   |
| 2012-05-09 17:20 | Periodens & månadens | Arbets givardeklaration           |
| 2012-05-09 17:20 | Periodens & månadens | Attestlista - definitiv avräkning |
| 2012-05-09 17:20 | Periodens & månadens | Bokf-order soc avg                |

You may select to sort your reports in descending or ascending date order (chronological) by clicking the arrow on the left of the column header.

#### My 10 latest salary reports

| ▼ Report date    | <b>≑</b> Group       | \$ Туре                           |
|------------------|----------------------|-----------------------------------|
| 2012-05-14 14:13 | Periodens & månadens | Arbetsgivardeklaration            |
| 2012-05-14 14:13 | Periodens & månadens | Attestlista - definitiv avräkning |
| 2012-05-14 14:13 | Periodens & månadens | Bokf-order soc avg                |
| 2012-05-14 14:13 | Periodens & månadens | Bokföringsorder löner             |
| 2012-05-14 14:13 | Periodens & månadens | Löneartsfördelning                |
| 2012-05-14 14:13 | Register             | Semesterlista                     |
| 2012-05-14 14:13 | Statistik            | Övertidsjournal                   |
| 2012-05-09 17:20 | Periodens & månadens | Arbetsgivardeklaration            |
| 2012-05-09 17:20 | Periodens & månadens | Attestlista - definitiv avräkning |
| 2012-05-09 17:20 | Periodens & månadens | Bokf-order soc avg                |

# If you prefer to view your reports per report group or type you may also select this option.

| My 10 latest salary repor | ıts                  |                                   | ~ |
|---------------------------|----------------------|-----------------------------------|---|
| ▼ Report date             | <b>♦</b> Group       | <b>\$</b> Туре                    |   |
| 2012-05-14 14:13          | Periodens & månadens | Arbets givardeklaration           |   |
| 2012-05-14 14:13          | Periodens & månadens | Attestlista - definitiv avräkning |   |
| 2012-05-14 14:13          | Periodens & månadens | Bokf-order soc avg                |   |
| 2012-05-14 14:13          | Periodens & månadens | Bokföringsorder löner             |   |
| 2012-05-14 14:13          | Periodens & månadens | Löneartsfördelning                |   |
| 2012-05-14 14:13          | Register             | Semesterlista                     |   |
| 2012-05-14 14:13          | Statistik            | Övertidsjournal                   |   |
| 2012-05-09 17:20          | Periodens & månadens | Arbets givar deklaration          |   |
| 2012-05-09 17:20          | Periodens & månadens | Attestlista - definitiv avräkning |   |
| 2012-05-09 17:20          | Periodens & månadens | Bokf-order soc avg                |   |

#### My 10 latest salary reports

| ▼ Report date    | <b>♦</b> Group       | <b>\$</b> Туре                    |
|------------------|----------------------|-----------------------------------|
| 2012-05-14 14:13 | Periodens & månadens | Arbetsgivardeklaration            |
| 2012-05-14 14:13 | Periodens & månadens | Attestlista - definitiv avräkning |
| 2012-05-14 14:13 | Periodens & månadens | Bokf-order soc avg                |
| 2012-05-14 14:13 | Periodens & månadens | Bokföringsorder löner             |
| 2012-05-14 14:13 | Periodens & månadens | Löneartsfördelning                |
| 2012-05-14 14:13 | Register             | Semesterlista                     |
| 2012-05-14 14:13 | Statistik            | Övertidsjournal                   |
| 2012-05-09 17:20 | Periodens & månadens | Arbetsgivardeklaration            |
| 2012-05-09 17:20 | Periodens & månadens | Attestlista - definitiv avräkning |
| 2012-05-09 17:20 | Periodens & månadens | Bokf-order soc avg                |

Click the report you wish to open and read and specify whether the report is to be saved locally or opened directly.

| Do you want to open or save this file? |                                                                                                    |  |  |  |
|----------------------------------------|----------------------------------------------------------------------------------------------------|--|--|--|
| PDF                                    | Name: Arbetsgivardeklaration_2012-04-24_14_07.pdf<br>Type: Adobe Acrobat Document, 6,62KB<br>From: <b>hpavm02</b>                                                                  |  |  |  |
|                                        | <u>O</u> pen <u>S</u> ave Cancel                                                                                                    |  |  |  |
| 2                                      | While files from the Internet can be useful, some files can potentially harm your computer. If you do not trust the source, do not open or save this file. <u>What's the risk?</u> |  |  |  |

| Produkt                  | Version | Sida   |
|--------------------------|---------|--------|
| Hogia PBM Salary Reports | 13.4    | 7 (13) |

## **PBM Salary Reports**

The application PBM Salary Reports is opened from the Left side menu. In the standard installation set-up the application is named Hogia Salary Reports. You can view the Salary Reports that have been published to you.

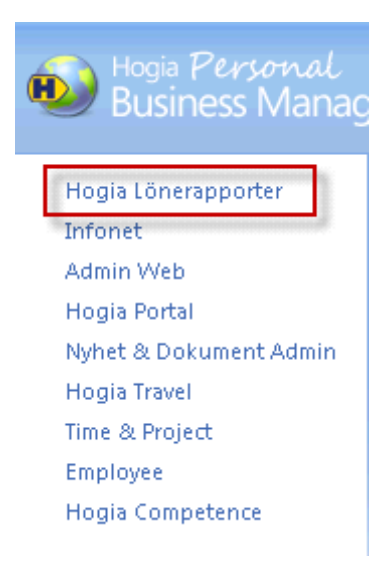

You can see all your reports, sorted per archived report group.

| Salary repo                                    | ts Home Remove reports Help                       |                      | Return to Portal                  |
|------------------------------------------------|---------------------------------------------------|----------------------|-----------------------------------|
| eports                                         |                                                   |                      | Hogia Lönerapporte                |
| Periodens & mänadens<br>Rapporter - personliga | Drag a column header and drop it here to group by | that column          |                                   |
| Register                                       | Report date                                       | Group                | Type                              |
| 🔓 Statistik                                    |                                                   |                      |                                   |
|                                                | 2012-05-14 14:13                                  | Periodens & månadens | Arbetsgivardeklaration            |
|                                                | 2012-05-09 17:20                                  | Periodens & månadens | Arbetsgivardeklaration            |
|                                                | 2012-05-01 21:31                                  | Periodens & månadens | Arbetsgivardeklaration            |
|                                                | 2012-05-14 14:13                                  | Periodens & månadens | Attestlista - definitiv avräkning |
|                                                | 2012-05-09 17:20                                  | Periodens & månadens | Attestlista - definitiv avräkning |
|                                                | 2012-05-01 21:31                                  | Periodens & månadens | Attestlista - definitiv avräkning |
|                                                | 2012-05-14 14:13                                  | Periodens & månadens | Bokf-order soc avg                |
|                                                | 2012-05-09 17:20                                  | Periodens & månadens | Bokf-order soc avg                |
|                                                | 2012-05-01 21:31                                  | Periodens & månadens | Bokf-order soc avg                |
|                                                | 2012-05-14 14:13                                  | Periodens & månadens | Bokföringsorder löner             |
|                                                | 2012-05-09 17:20                                  | Periodens & månadens | Bokföringsorder löner             |
|                                                | 2012-05-14 14:13                                  | Periodens & månadens | Löneartsfördelning                |
|                                                | 2012-05-09 17:20                                  | Periodens & månadens | Löneartsfördelning                |
|                                                |                                                   |                      |                                   |

You have the choice of displaying your reports per report date, group or type. Click the column header you wish to sort your reports by.

| Produkt                  | Version | Sida   |
|--------------------------|---------|--------|
| Hogia PBM Salary Reports | 13.4    | 8 (13) |

You can group the reports by highlighting the appropriate column header and dragging it to the row above on the far left. Two blue coloured arrows will indicate where you should place the column text.

| Bild Hogia PBM Salary repor | ts Home Remove reports Help                                   |                      | Return to Portal 🚦      |
|-----------------------------|---------------------------------------------------------------|----------------------|-------------------------|
| All reports                 |                                                               |                      | Hogia Lönerapporter     |
| 🕌 Rapporter - personliga    | Drag a column header and drop it here to group by that column | 1                    |                         |
| 🐌 Register                  | Report date                                                   | Group                | Туре                    |
| 鷆 Statistik                 |                                                               |                      |                         |
|                             | 2012-05-14 14:13                                              | Periodens & månadens | Arbetsgivardeklaration  |
|                             | 2012-05-09 17:20                                              | Periodens & månadens | Arbetsgivardeklaration  |
|                             | 2012-05-01 21:31                                              | Periodens & månadens | Arbets givardeklaration |

If you wish to view a specific report type you may make your selection by entering the report type required in the data text box marked Type. See dialogue box below.

| Bogia PBM<br>Salary repor | ts Home Remove reports Help                                   |          | Return to Portal 🛃  |
|---------------------------|---------------------------------------------------------------|----------|---------------------|
| All reports               |                                                               |          | Hogia Lönerapporter |
| 📕 Rapporter - personliga  | Drag a column header and drop it here to group by that column |          |                     |
| 🖺 Register                | Report date                                                   | Group    | Туре                |
| 鷆 Statistik               |                                                               |          | Semesterlista       |
|                           | 2012-05-14 14:13                                              | Register | Semesterlista       |
|                           | 2012-05-09 17:20                                              | Register | Semesterlista       |
|                           | 2012-05-01 21:31                                              | Register | Semesterlista       |
|                           | 2012-04-19 11:27                                              | Register | Semesterlista       |

If you wish to see several reports per page you can specify the number in the Reports per page text box. If you have too many reports to be displayed on one page they will be spread out over several pages and you will be able to scroll through the report pages.

| 2012-05-01 21:31             | Periodens & månadens |
|------------------------------|----------------------|
| 2012-05-14 14:13             | Periodens & månadens |
| 2012-05-09 17:20             | Periodens & månadens |
| 2012-05-14 14:13             | Periodens & månadens |
| 2012-05-09 17:20             | Periodens & månadens |
| ▶ ▲ 1 2 ▶ ▶ Page size: 20 ▼  | m .                  |
| skerlund@ovningsforetaget.se |                      |

Click the report you wish to open and read and specify whether the report is to be saved locally or opened directly.

**Sida** 9 (13)

| Do you want to open or save this file? |                                                                                                    |  |  |  |  |  |  |
|----------------------------------------|----------------------------------------------------------------------------------------------------|--|--|--|--|--|--|
| POF                                    | Name: Semesterlista_2012-04-24_14_07.pdf<br>Type: Adobe Acrobat Document, 5,38KB<br>From: <b>localhost</b>                                                                         |  |  |  |  |  |  |
|                                        | <u>Open</u> <u>Save</u> Cancel                                                                                                    |  |  |  |  |  |  |
| 0                                      | While files from the Internet can be useful, some files can potentially harm your computer. If you do not trust the source, do not open or save this file. <u>What's the risk?</u> |  |  |  |  |  |  |

# **Archived reports**

The reports you have received are saved under the *All reports* menu selection. They are saved in the same grouping as the reports in HogiaLön Plus. Expanding *All reports* allows you to see the report groups available to you.

## **Remove reports**

The *Remove reports* function is available in the menu.

Users with an overall administrative role should be assigned the permissions to remove reports for both themselves and their co-workers. The remove reports permissions should include both personal as well as other reports. This role could, for example be called Sysadmin.

You will see the following view when you open *Remove reports*. You can sort and group the reports per report date. Start of employment date, Company name, Group, Type and Format..

#### Sort and group reports

Click the column headline you wish the reports to be sorted under. An indicator to the right of the selected column header displays which type of sorting you have selected.

| 실 Ho                          | gia PBM<br>Salary reports <sub>Hem</sub> | Ta bort rapporter Hjälp |                  |                      |                    | Tillbaka till portalen 🛛 🔣 |  |  |
|-------------------------------|------------------------------------------|-------------------------|------------------|----------------------|--------------------|----------------------------|--|--|
| 🗙 Ta bo                       | rt                                       |                         |                  |                      | Hogia Lönerapporte | er - Ta bort rapporter     |  |  |
| Grupp 🔺                       |                                          |                         |                  |                      |                    |                            |  |  |
|                               | Rapportdatum 💌                           | Anställningsnummer      | Företagsnamn     | Grupp                | Тур                | Format                     |  |  |
|                               | Y                                        | Y                       | Y                | Y                    | Y                  | Y                          |  |  |
| 🔺 Grupp: Periodens & månadens |                                          |                         |                  |                      |                    |                            |  |  |
|                               | 2012-05-25 08:33                         | 203                     | Övningsföretaget | Periodens & månadens | Bokf-order soc avg | pdf                        |  |  |
|                               | 2012-05-25 08:33                         | 101                     | Övningsföretaget | Periodens & månadens | Bokf-order soc avg | pdf                        |  |  |

If you select, for example to sort your reports per Group; select the column header Group and drag the column text to the far left and above the row. Two blue coloured arrows will indicate where you should place the column text.

| 6                                 | ) Hog            | jia PBM<br>Salary reports <sub>Hem</sub> | Ta bort rapporter Hjälp |                  |                      |                                        | Tillbaka till portalen 🔹 |  |
|-----------------------------------|------------------|------------------------------------------|-------------------------|------------------|----------------------|----------------------------------------|--------------------------|--|
| 2                                 | <b>K</b> Ta bort |                                          |                         |                  |                      | <ul> <li>Hogia Lönerapporte</li> </ul> | er - Ta bort rapporter   |  |
| Grup                              | op 🔺             |                                          |                         |                  |                      |                                        |                          |  |
| . 90000                           |                  | Rapportdatum 🔺                           | Anställningsnummer      | Företagsnamn     | Grupp                | Тур                                    | Format                   |  |
|                                   |                  | Y                                        | Y                       | Y                | Y                    | Y                                      | Y                        |  |
| 🔺 — Grupp: Periodens & månadens 📃 |                  |                                          |                         |                  |                      |                                        |                          |  |
|                                   |                  | 2012-05-25 08:33                         | 203                     | Övningsföretaget | Periodens & månadens | Bokf-order soc avg                     | pdf                      |  |
|                                   |                  | 2012-05-25 08:33                         | 101                     | Övningsföretaget | Periodens & månadens | Bokf-order soc avg                     | pdf                      |  |

#### **Report selection**

You can make various selections for the reports. You can, for example select all reports for one individual. You make your selections by specifying a specific employee number in the Employee number text box. Click the funnel icon and select the Equals alternative.

| ×    | a bort                           |                                |                  |                      | Hogia Lönerapp                       |
|------|----------------------------------|--------------------------------|------------------|----------------------|--------------------------------------|
| Drag | g och släpp en kolumntext här fö | ör att gruppera per kolumnnamn |                  |                      |                                      |
|      | Rapportdatum                     | Anställningsnummer             | Företagsnamn     | Grupp                | Тур                                  |
|      | Y                                | Y                              | Y                | Y                    | Y                                    |
|      | 2012-04-24 14:07:11              | 203                            | Övningsföretaget | Periodens & månadens | Attestlista - definitiv<br>avräkning |

After clicking the funnel icon five different alternatives will present themselves.

|         | Hogia PBM<br>Salary reports                           | Hem Ta bort rap    | porter Hjälp |                  |                        |                       | Tillbaka till portalen 🛛 🛃 |  |
|---------|-------------------------------------------------------|--------------------|--------------|------------------|------------------------|-----------------------|----------------------------|--|
| ×       | X Ta bort     Hogia Lönerapporter - Ta bort rapporter |                    |              |                  |                        |                       |                            |  |
| Drag or | :h släpp en kolumntext här för att g                  | ruppera per kolumn | inamn        |                  |                        |                       |                            |  |
|         | Rapportdatum                                          | Anställningsnum    | mer Fé       | öretagsnamn      | Grupp                  | Тур                   | Format                     |  |
|         | Y                                                     | 203                |              | Y                | Y                      | Y                     | Y                          |  |
|         | 2012-05-25 08:33                                      | 203                | Inget filter | öretaget         | Periodens & månadens   | Bokföringsorder löner | pdf 🔶                      |  |
|         | 2012-05-25 08:33                                      | 101                | Innehäller   | öretaget         | Register               | Semesterlista         | pdf                        |  |
|         | 2012-05-25 08:33                                      | 101                | Lika med     | öretaget         | Periodens & månadens   | Bokföringsorder löner | pdf                        |  |
|         | 2012-04-25 08:53                                      | 4                  | Större än    | öretaget         | Rapporter - personliga | Lönespecifikation     | pdf                        |  |
|         | 2012-04-25 08:53                                      | ····· (22.7        | Mindre än    | winnigsföretaget | Rapporter - personliga | Lönespecifikation     | pdf                        |  |

If you have entered 203 in the Employee number text box and selected *No filter;* all the reports published in Hogia PBM Salary Reports for all employees will be displayed.

The selection *Contains* display the reports for every employee whose employee number contains the numbers 203.

*EqualTo* tells the program to only display the reports for the employee with 203 as their employee number.

|       | Нос                                           | gia PBM<br>Salary reports Hom | e Remove reports Help |                  |                      |                                   | Return to Portal |  |
|-------|-----------------------------------------------|-------------------------------|-----------------------|------------------|----------------------|-----------------------------------|------------------|--|
| >     | X Delete Hogia Lönerapporter - Remove reports |                               |                       |                  |                      |                                   |                  |  |
| Grou  | р 🔺                                           |                               |                       |                  |                      |                                   |                  |  |
|       |                                               | Reportdate 🔺                  | Employee Number       | Companyname      | Group                | Туре                              | Format           |  |
|       |                                               | Y                             | 203                   | Y                | Y                    | Y                                 | Y                |  |
| - 4 - | Grou                                          | up: Periodens & månadens 🛛 —  |                       |                  |                      |                                   |                  |  |
|       |                                               | 2012-05-01 21:31              | 203                   | Övningsföretaget | Periodens & månadens | Attestlista - definitiv avräkning | pdf              |  |
|       |                                               | 2012-05-01 21:31              | 203                   | Övningsföretaget | Periodens & månadens | Bokf-order soc avg                | pdf              |  |
|       |                                               | 2012-05-01 21:31              | 203                   | Övningsföretaget | Periodens & månadens | Löneartsfördelning                | pdf              |  |
|       |                                               | 2012-05-01 21:31              | 203                   | Övningsföretaget | Periodens & månadens | Arbetsgivardeklaration            | pdf              |  |
|       |                                               | 2012-05-09 17:20              | 203                   | Övningsföretaget | Periodens & månadens | Attestlista - definitiv avräkning | pdf              |  |

If you mark *Greater than* the reports for employees with a employee number of 204 or higher will be displayed.

If you mark *Less than* the reports for employees with a employee number of 202 or lower will be displayed.

| 6    | Hog    | jia PBM<br>Salary reports  |                     |                  |                      |                                   | Return to Portal     |
|------|--------|----------------------------|---------------------|------------------|----------------------|-----------------------------------|----------------------|
|      |        | Home                       | Remove reports Help |                  |                      |                                   | Recuir to Fortar     |
| 2    | Delete |                            |                     |                  |                      | Hogia Lönerappor                  | ter - Remove reports |
| Grou | р 🔺    |                            |                     |                  |                      |                                   |                      |
|      |        | Reportdate 🖌               | Employee Number     | Companyname      | Group                | Туре                              | Format               |
|      |        | Y                          | 203                 | Y                | Y                    | Y                                 | Y                    |
| - 4  | Grou   | ıp: Periodens & månadens — |                     |                  |                      |                                   |                      |
|      |        | 2012-05-01 21:31           | 101                 | Övningsföretaget | Periodens & månadens | Attestlista - definitiv avräkning | pdf                  |
|      |        | 2012-05-01 21:31           | 101                 | Övningsföretaget | Periodens & månadens | Bokf-order soc avg                | pdf                  |
|      |        | 2012-05-01 21:31           | 101                 | Övningsföretaget | Periodens & månadens | Arbetsgivardeklaration            | pdf                  |
|      |        | 2012-05-01 21:31           | 101                 | Övningsföretaget | Periodens & månadens | Löneartsfördelning                | pdf                  |
|      |        | 2012-05-09 17:20           | 101                 | Övningsföretaget | Periodens & månadens | Attestlista - definitiv avräkning | pdf                  |

#### **Deleting reports**

If you wish to remove all the selected reports; tick the box marked Report date. All the selected reports will be highlighted and available for deletion by clicking the Delete icon.

| 6    | ) Hog                                                | gia PBM<br>Salary reports    | Remove reports Help |                  |                      |                                   | Return to Portal |  |  |
|------|------------------------------------------------------|------------------------------|---------------------|------------------|----------------------|-----------------------------------|------------------|--|--|
| ×    | X Delete         Hogia Lönerapporter - Remove report |                              |                     |                  |                      |                                   |                  |  |  |
| Grou | р 🔺                                                  | unned.                       |                     |                  |                      |                                   |                  |  |  |
|      |                                                      | Reportdate 🖌                 | Employee Number     | Companyname      | Group                | Туре                              | Format           |  |  |
|      | Terrenteend                                          | Y                            | 203                 | Y                | Y                    | Y                                 | Y                |  |  |
| - 4  | Gro                                                  | up: Periodens & månadens 🛛 — |                     |                  |                      |                                   |                  |  |  |
|      |                                                      | 2012-05-01 21:31             | 101                 | Övningsföretaget | Periodens & månadens | Attestlista - definitiv avräkning | pdf              |  |  |
|      |                                                      | 2012-05-01 21:31             | 101                 | Övningsföretaget | Periodens & månadens | Bokf-order soc avg                | pdf              |  |  |
|      | V                                                    | 2012-05-01 21:31             | 101                 | Övningsföretaget | Periodens & månadens | Arbetsgivardeklaration            | pdf              |  |  |
|      | •                                                    | 2012-05-01 21:31             | 101                 | Övningsföretaget | Periodens & månadens | Löneartsfördelning                | pdf              |  |  |

**Sida** 12 (13)

If your selection spans several pages you must tick the Report date for each separate page and then delete the reports.

If you wish to delete individual reports highlight only the applicable reports.

|      | ) Hog  | jia PBM<br>Salary reports Home | Remove reports Help |                  |                      |                                   | Return to Portal     |
|------|--------|--------------------------------|---------------------|------------------|----------------------|-----------------------------------|----------------------|
| ×    | Delete |                                |                     |                  |                      | Hogia Lönerappor                  | ter - Remove reports |
| Grou | р 🔺    |                                |                     |                  |                      |                                   |                      |
|      |        | Reportdate 🔺                   | Employee Number     | Companyname      | Group                | Туре                              | Format               |
|      |        | Y                              | 203                 | Y                | Y                    | Y                                 | Y                    |
|      |        | 2012-05-01 21:31               | 101                 | Övningsföretaget | Periodens & månadens | Arbetsgivardeklaration            | pdf                  |
|      |        | 2012-05-01 21:31               | 101                 | Övningsföretaget | Periodens & månadens | Löneartsfördelning                | pdf                  |
|      |        | 2012-05-09 17:20               | 101                 | Övningsföretaget | Periodens & månadens | Attestlista - definitiv avräkning | pdf                  |
|      |        | 2012-05-09 17:20               | 101                 | Övningsföretaget | Periodens & månadens | Löneartsfördelning                | pdf                  |
|      |        | 2012-05-09 17:20               | 101                 | Övningsföretaget | Periodens & månadens | Bokf-order soc avg                | pdf                  |
|      |        | 2012-05-09 17:20               | 101                 | Övningsföretaget | Periodens & månadens | Arbetsgivardeklaration            | pdf                  |
|      |        | 2012-05-09 17:20               | 101                 | Övningsföretaget | Periodens & månadens | Bokföringsorder löner             | pdf                  |
|      | •      | 2012-05-14 14:13               | 101                 | Övningsföretaget | Periodens & månadens | Attestlista - definitiv avräkning | pdf                  |
|      |        | 2012-05-14 14:13               | 101                 | Övningsföretaget | Periodens & månadens | Arbetsgivardeklaration            | pdf                  |

It is not possible under the report removal tab to open and read personal reports. You can only see the personal reports and their report date, employee number, group, type and format.

You may only open and read reports specifically published to you. The reports you do not have permission to open are grayed out.

| A Hogia PBM |                                 |                                 |                          |                        |                                   |                                   |  |
|-------------|---------------------------------|---------------------------------|--------------------------|------------------------|-----------------------------------|-----------------------------------|--|
|             | Salary reports Home             | e Remove reports Help           |                          |                        |                                   | Return to Portal 🗧                |  |
| 🗙 Delete    |                                 |                                 |                          |                        | Hogia Lönerappor                  | rter - Remove reports             |  |
| Group 🔺     |                                 |                                 |                          |                        |                                   |                                   |  |
|             | Reportdate 🔺                    | Employee Number                 | Companyname              | Group                  | Туре                              | Format                            |  |
|             | Y                               | 203                             | Y                        | Y                      | Y                                 | Y                                 |  |
|             | 2012-05-09 17:20                | 101                             | Övningsföretaget         | Periodens & månadens   | Bokföringsorder löner             | pdf 🗾                             |  |
|             | 2012-05-14 14:13                | 101                             | Övningsföretaget         | Periodens & månadens   | Attestlista - definitiv avräkning | pdf                               |  |
|             | 2012-05-14 14:13                | 101                             | Övningsföretaget         | Periodens & månadens   | Arbetsgivardeklaration            | pdf                               |  |
|             | 2012-05-14 14:13                | 101                             | Övningsföretaget         | Periodens & månadens   | Löneartsfördelning                | pdf                               |  |
|             | 2012-05-14 14:13                | 101                             | Övningsföretaget         | Periodens & månadens   | Bokf-order soc avg                | pdf                               |  |
|             | 2012-05-14 14:13                | 101                             | Övningsföretaget         | Periodens & månadens   | Bokföringsorder löner             | pdf                               |  |
| 4 Gro       | up: Rapporter - personliga (Sho | owing 6 of 12 items. Group cont | inues on the next page.) |                        |                                   |                                   |  |
|             | 2012-01-25 10:09                | 1212121212                      | Övningsföretaget         | Rapporter - personliga | Lönespecifikation                 | pdf                               |  |
|             | 2012-01-25 10:09                | 202                             | Övningsföretaget         | Rapporter - personliga | Lönespecifikation                 | pdf                               |  |
|             | 2012-01-25 10:09                | 101                             | Övningsföretaget         | Rapporter - personliga | Lönespecifikation                 | pdf                               |  |
|             | 2012-01-25 10:09                | 201                             | Övningsföretaget         | Rapporter - personliga | Lönespecifikation                 | pdf                               |  |
|             | 2012-03-25 14:00                | 201                             | Övninasföretaaet         | Rapporter - personliga | Lönespecifikation                 | pdf 💌                             |  |
| K • 1       | 2 🕨 🙀 Page size: 20 🔻           |                                 |                          |                        |                                   | Page 1 of 2, items 1 to 20 of 33. |  |
| 🔠 Övningsfö | öretaget 🤱 erik.akerlund@ovnin  | gsforetaget.se                  |                          |                        |                                   | Version: 12.1.0                   |  |

# **Reqirements for HogiaLön Plus**

A license for Export profile is required.

Under the employee register's PA tab every person registered as a "Användare PBM/Medarbetare registrerar sina avvikelser och tid på webben".

Report recipients/ Human resources PBM staff shall be registered as "Rapportmottagare/Personalansvar PBM".

Managers should be registered as "Chef PBM".

| - DDM /wabb                                          |                          |
|------------------------------------------------------|--------------------------|
| LDW1M600                                             |                          |
| 🛛 🔽 Användare PBM/Medarbetaren registrerar sina avvi | kelser och tid på webben |
| Rapportmottagare/Personalansvar PBM 🔽 Che            | f PBM                    |

When creating a Report profile it is vital that every report file has the correct settings so that the reports end up at the right place in the network. The report recipient selection and format as given by the report recipient must be correct.

| Rapportprofiler - Inställningar 🗙 |                  |                    |                  |                |             |  |  |
|-----------------------------------|------------------|--------------------|------------------|----------------|-------------|--|--|
| Rapportprofil                     | Rapportmottagare | Urval av anställda | Standardsökväg   | Standardformat | Rapportinfo |  |  |
| Eva-Lenas profil                  | 202              |                    | C:\Hogia Reports | PDF 🔹          |             |  |  |
| Klara_manadsrapporter             | 101,204          |                    | C:\Backup\Karin  | PDF 🔹          |             |  |  |
|                                   |                  |                    |                  | -              |             |  |  |

For a more detailed instruction please see the F1-help text in HogiaLön Plus.